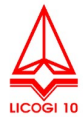

# HƯỚNG DẪN THAM DỰ ĐẠI HỘI ĐỒNG CỔ ĐÔNG THƯỜNG NIÊN NĂM 2022 (TRỰC TUYẾN)

# I. ĐĂNG NHẬP HỆ THỐNG

## 1. Quý cổ đông truy cập website: <u>http:/dhcd.ato.vn</u>

# Click chọn đăng nhập

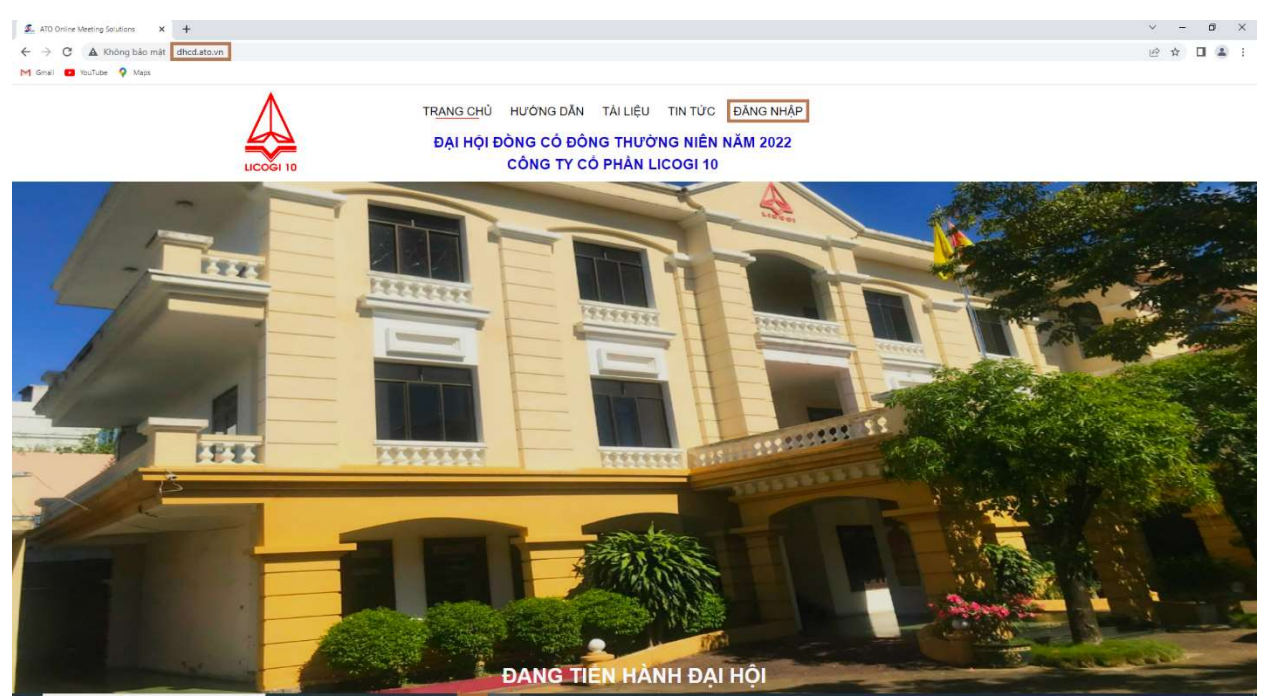

### 2. Điền thông tin đăng nhập:

- Quý cổ đông điền thông tin đăng nhập bao gồm: Số đăng ký sở hữu (CMND/CCCD/HC) và Mã xác minh vào các ô tương ứng bằng các thông tin nhận được qua thư mời họp. Sau đó nhấn đăng nhập.
- Lưu ý phần **đăng nhập** của các trường hợp cổ đông có ủy quyền:

+) Trường hợp 1: cổ đông ủy quyền cho người không phải cổ đông thì người được ủy quyền sẽ dùng Số đăng ký sở hữu và Mã xác minh của cổ đông ủy quyền để đăng nhập vào hệ thống.
+) Trường hợp 2: cổ đông ủy quyền cho cổ đông thì cổ đông tham dự họp sẽ dùng Số đăng ký sở hữu và Mã xác minh của chính mình để đăng nhập vào hệ thống.

| ĐĂNG NHẬP         | ×         |
|-------------------|-----------|
| Số đăng ký sở hữu | $\square$ |
| Mã xác minh       | $\square$ |
| Đăng nhập         |           |

#### 3. Tham dự họp:

Sau khi đăng nhập thành công quý cổ đông sẽ được điều hướng đến trang chủ để tiến hành họp và biểu quyết - bầu cử các vấn đề tại Đại hội, trang chủ sẽ bao gồm các giao diện chính như sau:

#### 3.1 Giao diện Livestream:

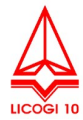

Giao diện livestream có 2 máy chủ. Quý cổ đông có thể chọn 1 trong 2 máy chủ để phù hợp với tốc độ Internet trên thiết bị đang truy cập

| Máy chủ 1 | Máy chủ Zoom |  |  |  |
|-----------|--------------|--|--|--|
|           |              |  |  |  |
|           |              |  |  |  |
|           |              |  |  |  |
|           |              |  |  |  |
|           |              |  |  |  |
|           |              |  |  |  |
|           |              |  |  |  |

### 3.2 Giao diện xem tỷ lệ tham dự Đại hội:

 Quý cổ đông có thể theo dõi số lượng cổ đông tham dự, số lượng cổ đông ủy quyền tham dự, tỷ lệ tham dự đến thời điểm hiện tại.

| TỶ LỆ CỔ ĐÔNG THAM DỰ ĐẠI HỘI                           |           |
|---------------------------------------------------------|-----------|
| Tổng số cố đông                                         | 90        |
| Tổng số cố phần đã phát hành                            | 1.170.000 |
| Tổng số cố phần có quyền biểu quyết                     | 1.170.000 |
| Tổng số cố đông và người đại diện theo ủy quyền tham dự | 6         |
| Tổng số cố phần có quyền biểu quyết tham dự             | 851.270   |
| Tỷ lệ                                                   | 72,76%    |

### 3.3 Giao diện thông tin cổ đông

 Giao diện thông tin cổ đông sẽ hiển thị các thông tin liên quan đến cổ đông đang tham dự họp bao gồm: Họ tên cổ đông, Số CMND/CCCD, Tổng số cổ phần.

| Thông tin cố đông Tài liệu |                  |  |
|----------------------------|------------------|--|
| Tên cố đông                | Cổ đông ngoài 5  |  |
| CMND/CCCD/Passport         | 230563567        |  |
| Mã QR                      | Lấy mã tại đây 🔡 |  |
| Số điện thoại              | 0935841779       |  |
| Email                      |                  |  |
| Tống cố phần               | 1.000.000        |  |

### 3.4 Giao diện Biểu quyết/Bầu cử

- Quý cổ đông có thể theo dõi vấn đề đang thực hiện biểu quyết, thời gian còn lại của vấn đề đó.
- Qúy cổ đông sẽ thực hiện biểu quyết/Bầu cử bằng cách click vào ô "Biểu quyết/ Điều chỉnh"
- Quý cổ đông ấn xem kết quả để xem kết quả của phiếu phiếu biểu quyết/bầu cử.

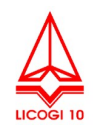

| Biểu quyết / Bầu cử                               | Thảo luận         |                        |  |  |  |
|---------------------------------------------------|-------------------|------------------------|--|--|--|
| PHIẾU BIỂU QUYẾT - THÔNG QUA CÁC BÁO CÁO TỜ TRÌNH |                   |                        |  |  |  |
| Thời gian bắt đầu                                 |                   | 09:53:55               |  |  |  |
| Thời gian kết thúc                                |                   | 09:58:55               |  |  |  |
| Thời gian biểu quyết                              | còn lại           | 00 giờ 02 phút 39 giây |  |  |  |
| Biểu q                                            | uyết / Điểu chỉnh | Xem kết quả            |  |  |  |

#### II HƯỚNG DẪN BIỂU QUYẾT

#### 1. Hướng dẫn biểu quyết tại Đại hội:

- Tại trang chủ cổ đông tiến hành click chọn "Biểu quyết/Điều chỉnh" -
- Tại giao diện Biểu quyết cổ đông tiến hành chọn 1 trong 3 phương án: "Tán thành" "Không tán \_ thành" "Không có ý kiến" sau đó ấn "Gửi biểu quyết"

| PHIẾU BIỀU QUYẾT - THÔNG QUA CÁC BÁO CÁO TỜ TRÌNH<br>લ giới 20 phiết sựn                           | × |
|----------------------------------------------------------------------------------------------------|---|
| Bio cio hayi dhigi nim 2011 vi ki haqoh nim 2022 cisi HBOT;                                        |   |
| Tán thán         Ködng sin thán         Könöng có ý kián                                           |   |
| Báo cáo hoạt động năm 2021 và kế hoạch năm 2022 của HBQT;                                          |   |
| Tán thánh     Ködöng tán thánh     Ködöng có ý kián                                                |   |
| Báo cáo hoạt động năm 2021 và kẻ hoạch năm 2022 của Ban Kiếm soát.                                 |   |
| Tán thánh     Köödng sán thánh     Köndng có ý kidn                                                |   |
| Báo cáo tái chính năn 2021 đã được kiểm toán;                                                      |   |
| Tán thánh     Khôdng tán thánh     Khôdng có ý kidn                                                |   |
| Phương án ghần phối lợi nhuận năm 2021 và kế hoạch năm 2022.                                       |   |
| Tán thản     Không tán thàn     Không có ý kiển                                                    |   |
| Lya shen don vi kilm tolan bla da ti si shish nim 2022;                                            |   |
| Tán máinn     Kölding idin máinn     Kölding od ý kida                                             |   |
| Phương ản chỉ trá thủ lúc HODT và HKS năm 2021 và kế hoạch năm 2022;                               |   |
| Tán thánh         Kinông tán thánh         Kinông có ý kida                                        |   |
| Tớ trình bảo cáo sắt quả thanh lý các tái sán hết khẩu hao, hu hông nặng, không có mù củu sử dụng; |   |
| Tấn nhàn     (kôđng tán nhàn)     (Kôđng có ý kắn)                                                 |   |
| Cong         Calitable pysit                                                                       |   |

#### 2. Lưu ý:

- Cổ động không nhấn "Gửi biểu quyết" hoặc quá thời gian biểu quyết của vấn đề đó được xem như không tham gia biểu quyết vấn đề đó.
- Cổ đông lưu ý: chỉ thay đổi được phương án biểu quyết khi vấn đề biểu quyết còn thời gian biểu quyết, và thời gian phải sau tối thiểu 1 phút so với lần biểu quyết trước của vấn đề đó.

#### III. HƯỚNG DẪN GỬI Ý KIẾN ĐẾN CHỦ TỌA ĐẠI HỘI

- Tại trang chủ cổ đông tiến hành click chọn "Thảo luận" Tại giao diện Thảo luận, Quý cổ đông chọn "**Gửi ý kiến**" -

| Biểu quyết / Bầu cử | Thào luận |           |  |
|---------------------|-----------|-----------|--|
|                     |           | THẢO LUẬN |  |
|                     |           |           |  |
|                     |           |           |  |
|                     |           |           |  |
|                     |           |           |  |
|                     |           |           |  |
|                     |           |           |  |

- Tại giao diện "**Gửi ý kiến**":
  Quý cổ đông đánh nội dung ý kiến cần gửi
  Ấn gửi ý kiến để hoàn tất.
  Quý cổ đông có thể ấn "Xem thêm" để xem các ý kiến trước đó

| QUÝ CỔ ĐÔNG CÓ Ý KIẾN V        | VUI LÒNG NHẬP TẠI ĐÂY  | × |
|--------------------------------|------------------------|---|
| Xin chào đoàn chủ toa. Tôi xin | có 1 số ý kiến như sau |   |
|                                |                        |   |
|                                |                        |   |
|                                |                        |   |
|                                |                        | 1 |
| Đóng                           | Gửi ý kiến             |   |

XIN CẨM ƠN QUÝ CỔ ĐÔNG!